## Инструкция для учителей и родителей

Шаг 1. Пройти регистрацию на сайте <u>http://ent.viktoriny.kz</u> (<u>http://ent.viktoriny.kz/signup/</u>)

**Шаг 2.** На сайте <u>http://ent.viktoriny.kz</u> перейти в «Личный кабинет» **Шаг 3.** В «Личном кабинете» перейти в раздел «Учитель» (http://ent.viktoriny.kz/auth/teacher/)

Шаг 4. В появившемся поле

Введите имя и фамилию Вашего ученика

Найти ученика

введите имя и фамилию ученика и нажмите кнопку «Найти ученика» Шаг 5. В появившемся списке

| Полное имя                               | Дата рождения | Город<br>проживания | Школа                                   |                  |
|------------------------------------------|---------------|---------------------|-----------------------------------------|------------------|
| Bastopics                                | 30.11.1999    | Мерке               | Nº48                                    | ОТПРАВИТЬ ЗАПРОС |
| Ви ктор са                               | 08.03.1999    | Шымкент             | 35                                      | ОТПРАВИТЬ ЗАПРОС |
| Вискорны Муханка                         | 27.09.1999    | Качар               | КГУ "Качарская<br>средняя школа №<br>1" | ОТПРАВИТЬ ЗАПРОС |
| Ца сконской<br>Раза учени<br>Сексторович | 18.01.1998    | Усть<br>Каменогорск | Винненская<br>средняя                   | ОТПРАВИТЬ ЗАПРОС |

найдите нужного Вам ученика и нажмите кнопку «Отправить запрос» напротив его имени

Шаг 6. Ученик в «Личном кабинете» в разделе «Учитель» увидит список запросов от учителей с возможностью выбора между опциями «Подтвердить запрос» и «Отклонить запрос»

Шаг 7. После подтверждения запроса учеников, учитель имеет возможность просматривать все результаты ученика, количество набранных баллов по ЕНТ, а также увидеть ошибки, допущенные учеником.

С Уважением, Администрация <u>viktoriny.kz</u>